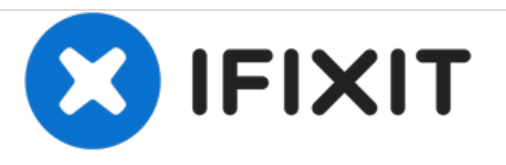

## Wie das Samsung Galaxy Tab S 8.4 auf Werkseinstellungen zurücksetzt

Wie das Samsung Galaxy Tab S 8.4 auf Werkseinstellungen zurücksetzt

Geschrieben von: ZFix

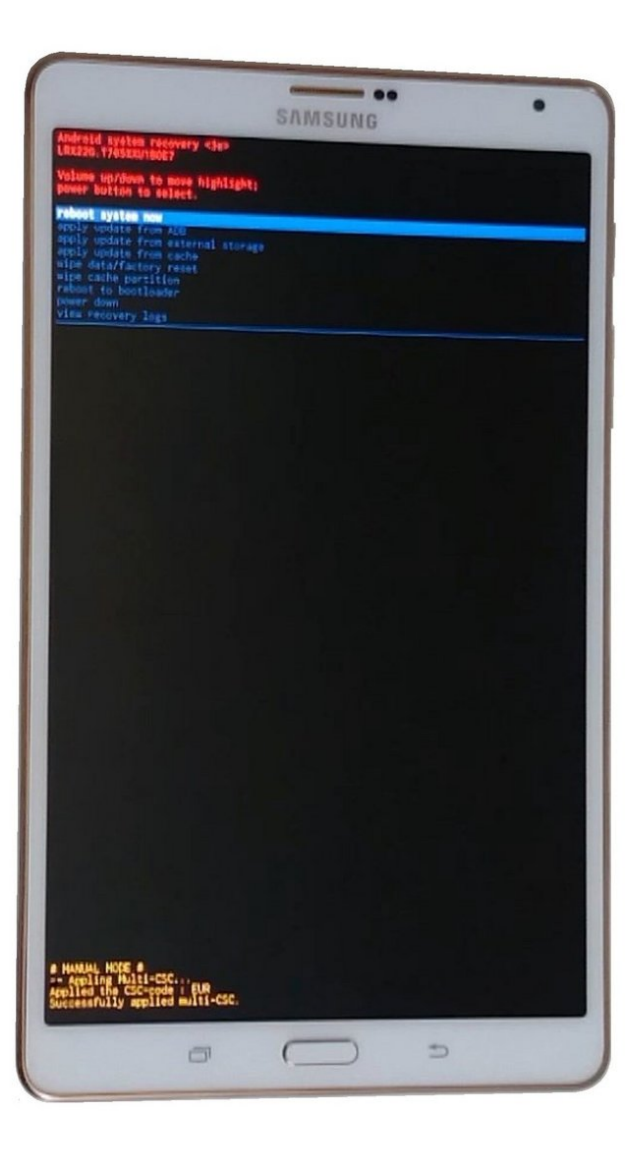

Dieses Dokument wurde am 2020-12-31 04:31:57 PM (MST) erstellt.

## EINLEITUNG

Wenn du das Entsperrmuster oder den PIN deines Geräts vergessen hast, kannst du einen Werksreset durchführen.

!!! Dieser Vorgang wird alles auf deinem Gerät löschen.

[video: https://www.youtube.com/watch?v=tkPpnPhaeQk]

Dieses Dokument wurde am 2020-12-31 04:31:57 PM (MST) erstellt.

## Schritt 1 — Wie das Samsung Galaxy Tab S 8.4 auf Werkseinstellungen zurücksetzt

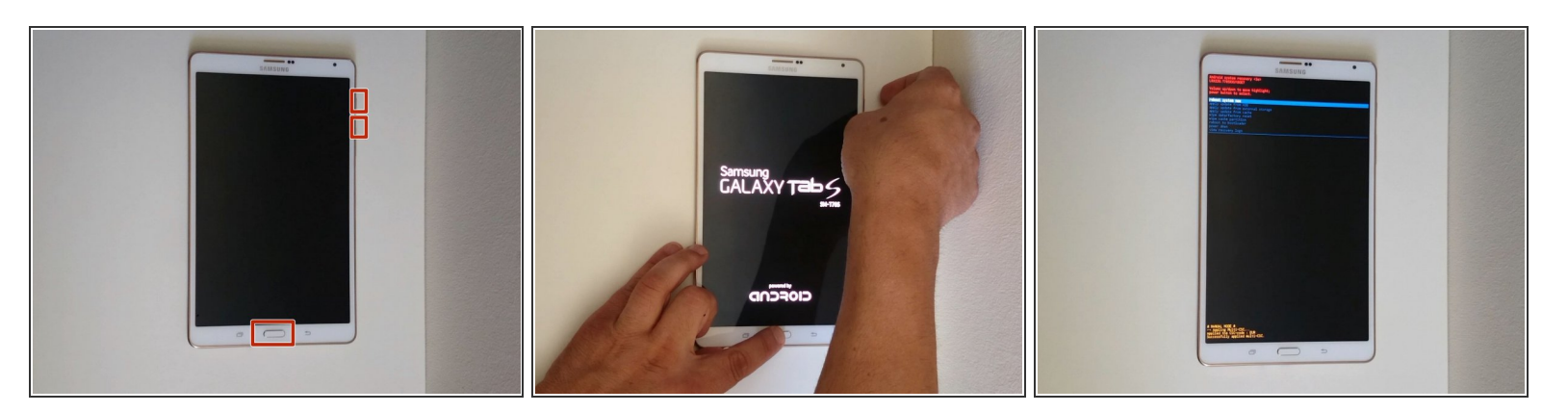

- Schalte das Tablet aus.
- Drücke und halte "Home" und "Volume Up" sowie den "Power Button" gleichzeitig gedrückt.
- Sobald das Galaxy Logo erscheint, lasse nur den Powerbutton los.
- Im Recoverymenü nutzt du die Lautstärketasten sowie den Powerbutton zur Auswahl. Wähle nacheinander Folgendes aus:
  - wipe data/factory reset (Daten löschen/auf Werkseinstellung zurücksetzen)
  - Yes -- delete all user data (Ja- alle Nutzerdaten löschen)
  - Das Tablet startet nun neu dies dauert eine Weile
- Geschafft!

Diesen Vorgang kannst du nicht rückgängig machen.

Dieses Dokument wurde am 2020-12-31 04:31:57 PM (MST) erstellt.